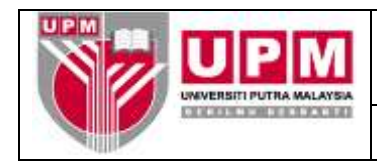

## MANUAL PELARASAN ITEM PENYATA PENYESUAIAN BANK

- **Tujuan:** Manual ini bertujuan untuk menerangkan tatacara pelarasan item buku tunai dengan item penyata bank dan tatacara pemadanan pelarasan tersebut di dalam sistem SAGA.
- 1. Proses muat turun penyata bank dilakukan. Rujuk Manual Kerja Muat Turun Penyata Bank (M01/AKN).
- 2. Papar penyata penyesuaian bank. Rujuk Manual Kerja Penyediaan Laporan daripada Modul Cash Book (M11/AKN) bagi penyediaan penyata penyesuaian bank (*Bank Reconciliation Report*).
- 3. *Rujuk skrin 1*. Pindah *report* di skrin web ke *Microsoft Excell* bagi tujuan memudahkan proses pelarasan antara item Buku Tunai dengan item penyata bank.

| •• UNIVERSITI PUT                                                                                                    | RA MALAYSIA **                                                                                                    |                                                                                                    | - BANK RECONCILIATION REP                                                                                                    | ORT -                                                                                                    | Thu Peb 15                                                                                                    | 2018 12:23:44    |  |
|----------------------------------------------------------------------------------------------------|----------------------------------------------------------------------------------------------------|----------------------------------------------------------------------------------------------------|----------------------------------------------------------------------------------------------------|----------------------------------------------------------------------------------------------------|----------------------------------------------------------------------------------------------------|------------------|--|
| BANK: A11101 (BC                                                                                                    | B-Am) CURRENCY                                                                                                    | · MYR                                                                                                    |                                                                                                    |                                                                                                    |                                                                                                    |                  |  |
| PROM 01/10/2                                                                                                    | 017 TO 31/01/201                                                                                                    | 8                                                                                                    | BALANCE AS P                                                                                                    | ER BANK STATEMENT : 31                                                                                                    | 1 Jan 2018 MYR                                                                                                    | 35,004,972.06 CR |  |
| All Companie                                                                                                    | •                                                                                                    |                                                                                                    |                                                                                                    |                                                                                                    |                                                                                                    |                  |  |
| ITEM<br>DATE                                                                                                    | ITEM<br>REPERENCE                                                                                                    | ITEM<br>TYPE                                                                                                    | DESC                                                                                                    | (MYR)<br>DEBIT                                                                                                    | (MYR)<br>CREDIT                                                                                                    | (MYR)<br>TOTAL   |  |
| UNMATCHED CA.                                                                                                    | SH BOOK TRANSACT                                                                                                    | IONS (INC                                                                                                    | LUDING ITEMS WITH PRESENTATION AP                                                                                                    | TER END DATE)                                                                                                    |                                                                                                    |                  |  |
| 23/10/2017<br>23/10/2017<br>23/10/2017<br>23/11/2017<br>13/11/2017<br>15/11/2017<br>15/11/2017<br>15/21/2017<br>15/21/2017<br>13/21/2017<br>13/21/2017<br>13/01/2018<br>15/01/2018<br>15/01/2018 | 188544<br>188551<br>188616<br>188683<br>188623<br>188722<br>188963<br>188972<br>188908<br>188971<br>188908<br>188911<br>188931<br>0226464<br>188941<br>1170160<br>A170162<br>A170165<br>A170165<br>A170165<br>A170165<br>A170165<br>A170165<br>A170165<br>A170165<br>A170175<br>A170175<br>A170175<br>A170175<br>A170175<br>A170175<br>A170176<br>A170185<br>A170183<br>A170183<br>A170183<br>A170183<br>A170184<br>A170185<br>A170185<br>A170185<br>A170185<br>A170185<br>A170185<br>A170185<br>A170185<br>A170185<br>A170185<br>A170185<br>A170185<br>A170185<br>A170185<br>A170185<br>A170185<br>A170185<br>A170185<br>A170185<br>A170185<br>A170185<br>A170185<br>A170185<br>A170188<br>A170189 | CHARACTER<br>CHARACTER<br>CHARAC | JUSTANG THEM THE THE PARAMENT AT YONG SULT-B<br>NUR AISTAH BINTI SKAHAR<br>MOHD BAKKE BIN SALLEH<br>YELAB SUKAN DAN KEBAJIKAN BE<br>HOSPITAL SURAN DAN KEBAJIKAN BE<br>HOSPITAL SURAN DAN KEBAJIKAN BE<br>HOSPITAL UNIVERSITI PUTRA MA<br>PERSATUAN VETERAN ATM TABUNG<br>BENDARARI UNIVERSITI PUTRA MA<br>DENGARAH HOSPITAL SEBDANG<br>KOPERASI UNIVERSITI PUTRA MA<br>UPM EDUCATION & TRAININO SEN<br>MOHAMAD AZZIYADI BIN ISMAIL<br>MOHAMAD AZZIYADI BIN ISMAIL<br>MOHAMAD AZZIYADI BIN SIMAIL<br>MOHAMAD AZZIYADI BIN SIMAIL<br>MOHAMAD AZZIYADI BIN SIMAIL<br>MOHAMAD AZZIYADI BIN SIMAIL<br>MOHAMAD AZZIYADI BIN SIMAIL<br>MUHAMMAD IQBAL BIN MOHD HUSN<br>MOO CHEW II<br>ANDERE KOK EXIAN<br>MUHAMAD IDBAL BIN MOHD HUSN<br>MOO CHE II<br>MUHAMAD NUR HARITH BIN ZAIDI<br>NURUASILIN FINTI MOHD RASI<br>FUZANNA FI KANININ MOHD KASI<br>FUZANNA FI KANININ MOHD KASI<br>PARAH NADIAH FI MOHD JUNAIDI<br>MOHO SINIR BINT BUKARANUDDIN<br>MOHO SINIR BINT BUKARANUDDIN<br>MOHO RIDIAH FI MOHD ROSI<br>IMU TING<br>TAN LIAN NAN<br>PARAH NADIAH BINT ISMAIL<br>MOHAMAD RAIDAR BIN ISMAIL<br>MOHAMAD RAIDAR BIN ISMAIL<br>MUHAMAD KIDUAN BIN ISMAIL<br>MUHAMAD SINIR BINTI BUKARANUDIN<br>MUHAMAD SINIR BINTI BUKARANUDIN<br>MUHAMAD SINIR BIN ISMAIL<br>MUHAMAD SINIR BIN ISMAIL<br>MUHAMAD SINIR BIN ISMAIL<br>MUHAMAD SINIR BIN ISMAIL<br>MUHAMAD SINIR BIN ISMAIL<br>MUHAMAD SINIR BIN ISMAIL<br>MUHAMAD SINIR BIN ISMAIL<br>MUHAMAD SINIR BIN ISMAIL<br>MUHAMAD SINIR BIN ISMAIL<br>MUHAMAD SINIR BIN ISMAIL<br>MUHAMAD BINIR BIN ISMAIL<br>MUHAMAD SINIR BIN ISMAIL<br>MUHAMAD SINIR BIN ISMAIL<br>MUHAMAD BINIR BIN ISMAIL<br>MUHAMAD BINIR BIN ISMAIL<br>MUHAMAD BINIR BIN ISMAIL<br>MUHAMAD BINIR BIN BIN ISMAIL<br>MUHAMAD BINIR BIN BIN ISMAIL<br>MUHAMAD BINIR BIN BIN ISMAIL<br>MUHAMAD BINIR BIN MOHD ROSLI<br>MUHAMAD BINIR BIN BIN ISMAIL<br>MUHAMAD BINIR BIN BIN BIN BINA BIN<br>MUHAMAD BINIR BIN BIN BINA BIN<br>MUHAMAD BINIR BIN BINA BINIR BINIR BINIR<br>MUHAMAD BINIR BINIR BINIR BINIR BINIR BINIR<br>MUHAMAD BINIR BINA BINIR BINIR BINIR BINIR BINIR BINIR BINIR BINIR BINIR BINIR BINIR BINIR BINIR BINIR BINIR BINIR BINIR BINIR BINIR BINIR BINIR BINIR BINIR BINIR BINIR BINIR BINIR BINIR BINIR BINIR BINIR BINIR BINIR BINIR BINIR BINIR BINIR BINIR BINIR BINIR BINIR BINIR BINIR BINIR BIN | 3,000.00<br>500.00<br>12,000.00<br>74.00<br>36,354.69<br>36,354.69<br>36,354.69<br>36,354.69<br>2,775.20<br>2,452.00<br>24,291.06<br>1,650.00 | 60.40<br>71.00<br>29.70<br>68.90<br>68.90<br>68.90<br>68.90<br>111.30<br>79.50<br>68.90<br>33.55<br>11.70<br>74.80<br>92.20<br>93.20<br>93.20<br>93.20<br>93.20<br>93.20<br>93.20<br>93.20<br>93.20<br>93.20<br>93.20<br>93.20<br>93.20<br>93.20<br>93.20<br>93.20<br>93.20<br>93.20<br>93.20<br>93.20<br>93.20<br>93.20<br>93.20<br>93.20<br>93.20<br>93.20<br>93.20<br>93.20<br>93.20<br>93.20<br>93.20<br>93.20<br>93.20<br>93.20<br>99.60 |                  |  |

Skrin 1

- (a) Di Skrin Web
  - (i) Pilih *File*
  - (ii) Pilih Save As dan letakkan nama file yang ingin disimpan.
  - (iii) Di Save as type, pilih text file.
  - (iv) Pilih direktori yang sesuai dan Klik butang Save. Contoh:- C:\My Document\0118.txt

## (b) Di Microsoft Excell

- (i) Pilih File, Open dan klik pada text file yang telah disimpan seperti di 3a)iv)
- (ii) Fail akan dibuka seperti di skrin 2.

| 96             | HOME INSET                                  | INFLUENT FORM                             | IAN DATA                           | Market Market                                                                                                    | te laire                               |                | 1 ± - 5                                                                                                    |
|----------------|---------------------------------------------|-------------------------------------------|------------------------------------|----------------------------------------------------------------------------------------------------|----------------------------------------|----------------|----------------------------------------------------------------------------------------------------|
| A REAL         | Cat<br>Copy -<br>Formal Painter<br>Asset 15 | nhen + 22 + A's<br>W + 12 + ☆ + ▲<br>Vert | i = = <b>■</b> e<br>- = = = e<br>n | Communities Control → Control → Con | andrived Forest in<br>mattery - Table- | tad<br>Nautud  | K Karakan T Anatalan T Ang Karakan T Ang Karakan T Ang Ka |
| 41             | 11000                                       | & ** owners                               | FUTEA MALATUA                      | www.com                                                                                                    | \$ 19(1):15                            |                |                                                                                                    |
| 14             | A B                                         | C D                                       | Ε?                                 | F G H 1                                                                                                    | 1 8 6                                  | M N            | 0 P Q E                                                                                                    |
| 1 **           | UNIVERSITI PU                               | TRA MALAYSIA **                           | U.                                 | - BANE RECONCILIATION REP                                                                                                    | - 190                                  | Wed Feb 14 201 | # 09:13:15                                                                                                    |
| 3<br>4<br>5 EM | NK: A11101 (B                               | cb-Am) corben                             | KY: MYR                            |                                                                                                    |                                        |                |                                                                                                    |
| 7              | FBOM 01/01/                                 | 2017 TO 31/01/2                           | 018                                | BALANCE AS F                                                                                                    | ER BANK STATEMENT : 31                 | Jan 2018 MMR 3 | 5,004,972.00 CR                                                                                                    |
| 9<br>10        | All Compani                                 | es                                        |                                    |                                                                                                    |                                        |                |                                                                                                    |
| 11             | ITEM                                        | ITEN                                      | ITEN                               |                                                                                                    | (MTH)                                  | (MYR5          | ONTEG                                                                                                    |
| 12             | DATE                                        | REFERENCE                                 | TTPE                               | DESC                                                                                                    | DEBIT                                  | CREDIT         | TOTAL                                                                                                    |
| 13<br>14<br>15 | UNHA7CHED C                                 | ASH BOOK TRANSA                           | CTI083 (INC                        | LUDING ITEMS WITH PRESENTATION AF                                                                                                    | TER END DATE)                          |                |                                                                                                    |
| 16             | 23/18/2017                                  | 188544                                    | CHQ                                | YONG SUIT-B                                                                                                    | 3,000.00                               |                |                                                                                                    |
| 17             | 23/16/2017                                  | 188551                                    | CHQ                                | NUR ALSYAH BINTI SHAHAR                                                                                                    | 500.00                                 |                |                                                                                                    |
| 18             | 03/11/2017                                  | 388616                                    | CBQ                                | NOHD BAKKE BIN SALLEH                                                                                                    | 12,000.00                              |                |                                                                                                    |
| 19             | 14/11/2017                                  | 188683                                    | CHQ                                | KELAS SUKAN DAN KEBAJIKAN BE                                                                                                    | 74,00                                  |                |                                                                                                    |
| 20             | 15/11/2017                                  | 198685                                    | CHQ                                | HOSPITAL HORM                                                                                                    | 143.10                                 |                |                                                                                                    |
| 21             | 22/11/2017                                  | 166722                                    | CEQ                                | DEMORRAH HOSPITAL SEROANG                                                                                                    | 1,889.00                               |                |                                                                                                    |
| 22             | 15/12/2017                                  | 188863                                    | CHQ                                | KOPERASI UNIVERSITI PUTRA MA                                                                                                    | 36,354.69                              |                |                                                                                                    |
|                | AREC BLIRLS                                 |                                           |                                    |                                                                                                    | 11                                     |                | 1                                                                                                    |

Skrin 2

(iii) Skrin seperti di skrin 3 (i) dan 3 (ii) akan terpapar. Tandakan garisan menegak pada bahagian-bahagian yang hendak diasingkan. Caranya dengan mengklik pada bahagian akhir untuk Tarikh, *Type*, Nombor Dokumen, Butiran, Debit dan Kredit.

| HONE HONE                                     | FROELAYOUT YOMMULAS                                  | DATA VENEW       | VEW                                | EPIC O                        | CLINE - bod      |                          |            |          |                      |               |                                   | 7          | 00 - 0<br>Japa |
|-----------------------------------------------|------------------------------------------------------|------------------|------------------------------------|-------------------------------|------------------|--------------------------|------------|----------|----------------------|---------------|-----------------------------------|------------|----------------|
| K Cut<br>Elth Capp - B J<br>Convat Palmar B J | $\begin{array}{cccccccccccccccccccccccccccccccccccc$ | - <b>.</b> + - 1 | 9 Wrap Test<br>12 Marga & Canton 1 | General<br>100 - 16 - 12 - 13 | Condition for    | Normal<br>Normal<br>Good | Ret        | :        | ilin<br>illi<br>bust | Delete Farrat | ∑ Autobari<br>10 F.d.+<br>≪ Daar= | Sort Field |                |
| * 1 1 × 2                                     |                                                      | MALAYSIA **      |                                    | Wed 7-th 3                    | A 2014 10: 13:15 | . upu                    |            |          |                      | CON.          |                                   | and .      |                |
| A B                                           | C D                                                  | 2 F              | 6                                  | H T                           | 1                | ¥.                       | 1          | <u> </u> | 14                   | O.            | ÷p.                               | 0          | - II           |
| ** UNIVERSITI PUT                             | TRA MALAYSIA **                                      |                  |                                    |                               |                  |                          |            | Wed Teb  | 14.2                 | 1:00 010      | 3:15                              |            |                |
|                                               |                                                      |                  | - BANK R                           | RECONCILIATION                | REPORT -         |                          |            | 100100   |                      |               |                                   |            |                |
|                                               |                                                      |                  |                                    |                               |                  |                          |            |          |                      |               |                                   |            |                |
|                                               |                                                      |                  |                                    |                               |                  |                          |            |          |                      |               |                                   |            |                |
| BANK: ANIIO1 (BC                              | S-Jun) CURRENCY: M                                   | 6430.            |                                    |                               |                  |                          |            |          |                      |               |                                   |            |                |
| 10000000000000000000000000000000000000        |                                                      |                  |                                    |                               |                  |                          |            |          |                      |               |                                   |            |                |
| FRCM 01/01/2                                  | 017 TO 31/01/2018                                    |                  |                                    | BALANCE A                     | S FER BANK       | STATEMENT                | : 31 Jan 2 | 118 N    | YR.                  | 35,004,       | 972.06 CR                         | ß          |                |
|                                               |                                                      |                  |                                    |                               |                  |                          |            |          |                      |               |                                   |            |                |
| All Companie                                  | 18                                                   |                  |                                    |                               |                  |                          |            |          |                      | <u> </u>      |                                   |            |                |
| 125                                           |                                                      |                  |                                    |                               |                  |                          |            | _ B      | utii                 | ran 🎚         |                                   |            |                |
| Taril                                         | Ch I                                                 | TEM              | 11. C                              |                               |                  | (MYR)                    |            | (MYR.)   |                      | · • • •       | (MICR)                            |            |                |
|                                               |                                                      | YPE DESC         |                                    |                               |                  | DEBIT                    |            | CREDIT   |                      |               | TOTAL                             |            |                |
|                                               | OF DOM BOANDACETON                                   | 0 / 130-110-14   | A TERMO NTE                        | ou nexocurred                 | TREEDE DUT       | THE PARTY                |            |          |                      |               |                                   |            |                |
| UDWELLCHELL CA                                | 100 DUUN 1100000001100                               | es (racronte     | W 11080 M11                        | I PERSONALION                 | HELEN DRU        | THURN                    |            |          |                      |               |                                   |            |                |
| 23/16/2017                                    | 188544                                               | CHO YON          | 1017-B                             | I Y                           | oe∥              | 1,005,00                 |            |          |                      |               |                                   |            |                |
| 21/10/2017                                    | 188551                                               | CHO NUR          | ALSYAR BINT                        | T SRANAR                      |                  | 500.00                   |            |          |                      |               |                                   |            |                |
| 03/11/2017                                    | 188616                                               | CHO MORE         | BARKE BIN                          | SALLER                        | 1                | 5,000.00                 |            |          |                      |               |                                   |            |                |
| 14/11/2017                                    | 189683                                               | CHO KELA         | B SUKAN DAN                        | NESAJIKAN BE                  |                  | 74.00                    |            |          |                      |               |                                   |            |                |
| 15/11/2017                                    | 198685                                               | 090 8083         | TTAL HUNN                          |                               |                  | 143.10                   |            |          |                      |               |                                   |            |                |
| 22/11/2017                                    | 188722                                               | CRQ PENC         | ARAH HOSPIT                        | AL SERDANG                    |                  | 1,889.00                 |            |          |                      |               |                                   |            |                |
| 15/12/2017                                    | 188863                                               | CHQ KORS         | RASI UNIVER                        | SITI POTRA MA                 | (a)              | 6,354.09                 |            |          |                      |               |                                   |            |                |
|                                               |                                                      |                  |                                    | Skrin                         | 3 (i)            |                          |            |          |                      |               |                                   |            |                |

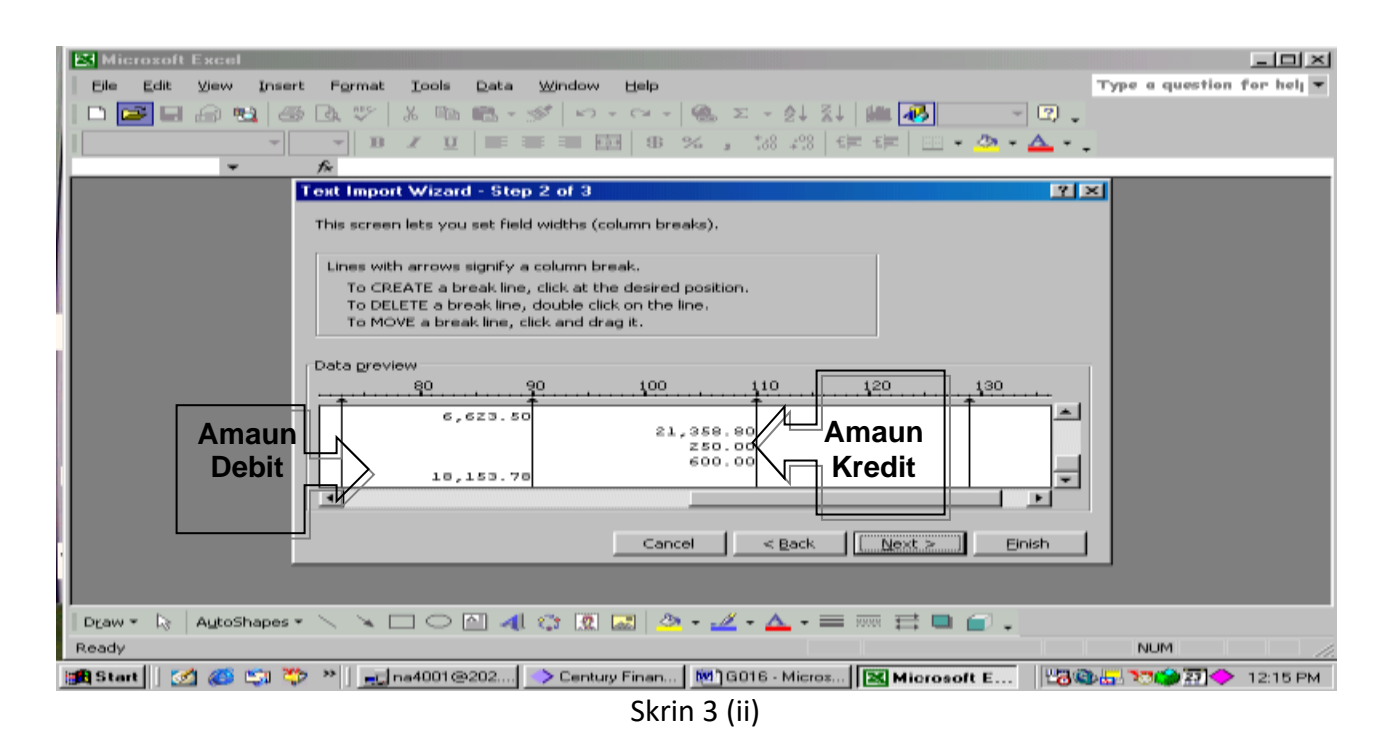

- (iv) Klik butang *Finish*. Garisan tegak yang ditandakan tadi mewakili setiap kolum dalam *Worksheet* di *Microsoft Excell*.
- (v) Klik ikon *Data* dan pilih *Sort Ascending*. Buang mana-mana bahagian yang tidak berkaitan. Rujuk skrin 4.

|            | licrosoft Ex      | cel - 0204                |                          |                        |                    |                |                                                         |            |                     |                 |              | _ 8     | × |
|------------|-------------------|---------------------------|--------------------------|------------------------|--------------------|----------------|---------------------------------------------------------|------------|---------------------|-----------------|--------------|---------|---|
| 8)         | <u>File E</u> dit | <u>V</u> iew <u>I</u> nse | ert F <u>o</u> rmat      | <u>T</u> ools <u>D</u> | ata <u>W</u> indov | v <u>H</u> elp |                                                         |            | т                   | rype a question | n for helj 🔻 | - 8     | × |
| D          | 🛩 日 🔒             | ) 🔁 🎒                     | 🗟 💝 🐰                    | 🖻 🛍 •                  | S 10 -             | ~ • 🍓          | $\Sigma \rightarrow \frac{A}{2} \downarrow \frac{Z}{4}$ | 1 🛍 🛃      | 100% -              | 2               |              |         |   |
| Ari        | ial               | - 10                      | • B 2                    | <u>u</u> =             | = = =              | \$ %           | 00. 0.+<br>0.+ 00. c                                    | tie tie 🛛  | - 🕭 - 🗛             | <u> </u>        |              |         |   |
| <u> </u>   | A1                | -                         | <i>f</i> ≽ Centu         |                        |                    | 1              | 1                                                       |            |                     |                 |              |         |   |
|            | A                 | В                         | С                        | D                      | E                  | F              | G                                                       | Н          |                     | J               | K            | L       | - |
| 1          | Centu             | ry HTML R                 | port Viewe               | r                      |                    |                |                                                         |            |                     |                 |              |         |   |
| 2          |                   |                           |                          |                        |                    |                |                                                         |            |                     |                 |              |         |   |
| 3          |                   |                           |                          |                        |                    |                |                                                         |            |                     |                 |              |         |   |
| 4          | ++ 1.151          |                           |                          |                        |                    |                | <b>T</b> 14                                             | 22.202.44  | 00.44               |                 |              |         |   |
| 5          | ~~ UN             | IVERSITE                  |                          | LAYSIA **              |                    | FRODT          | Tue Mar                                                 | 23 2004 11 | 1:38:14             |                 |              |         |   |
| 7          | -                 |                           |                          |                        | - DANK RI          | EFORI-         |                                                         |            |                     |                 |              |         |   |
| 8          |                   |                           |                          |                        |                    |                |                                                         |            |                     |                 |              |         |   |
| 9          | BANK:             | A11101 (                  | BCB-Am)                  | MYR                    |                    |                |                                                         |            |                     |                 |              |         |   |
| 10         |                   |                           | Í                        |                        |                    |                |                                                         |            |                     |                 |              |         |   |
| 11         |                   | FROM 01/                  | 1/1997 TO 2              | 29/02/2004             | BALANCE            | PER BAN        | INT : 29 Fe                                             | YR 37,3    | CR                  |                 |              |         |   |
| 12         |                   |                           |                          |                        |                    |                |                                                         |            |                     |                 |              |         |   |
| 13         |                   | All Compa                 | ies                      |                        |                    |                |                                                         |            |                     |                 |              |         |   |
| 14         | -                 |                           |                          |                        | M                  |                | (MVD)                                                   |            |                     |                 |              |         |   |
| 16         | -                 |                           | REFEREN                  |                        | E DESC             | DEBIT          |                                                         |            |                     |                 |              |         |   |
| 17         |                   | DAIL                      |                          |                        | 2 0200             | DEDIT          | OREDIT                                                  | TOTAL      |                     |                 |              |         |   |
| 18         |                   | UNMATCH                   | CASH BO                  | NS                     | (INCLUDIN          | AFTER EN       | ND DATE)                                                |            |                     |                 |              |         |   |
| 19         |                   |                           |                          |                        | Ì                  |                | 1                                                       |            |                     |                 |              |         |   |
| 20         |                   | 28/12/2002                | BR7319                   | ADJ                    | 254486             |                | 3,000.00                                                |            |                     |                 |              |         |   |
| 21         |                   | 14/01/2003                | P001743                  | CSH                    | penerbit up        | om             | 2,479.20                                                |            |                     |                 |              |         |   |
| -22        | N N 020           | 4/2/03                    | 43                       | IFR                    |                    |                | 385                                                     |            |                     |                 |              |         | - |
| 1 <b>-</b> |                   |                           | 、、 「                     |                        |                    |                | <i>4</i> • -                                            | →          |                     |                 |              |         |   |
| Dra        | w 🕶 🎼 Au          | itoShapes 🔻               | $\times$ $\times$ $\Box$ |                        | 🛟 🔣 🛓              | 🛯   📯 🔻 🚽      | <b>-</b> - <b>-</b> - =                                 | = == == == | <b>— —</b> <u>–</u> |                 |              |         |   |
| Rea        | dy                |                           |                          |                        |                    |                |                                                         | Su         | m=137503528         | 0               | NUM          |         |   |
|            | Start 🛛 🌌         | i 🌔 😂 🍣                   | > >> 📔 🗾 na              | a4001@                 | Century Fi         | . 🛃 G016 -     | Mi 🔀 Mie                                                | cios       |                     | 120 - X         | <b>**</b>    | 1:09 PI | м |

Skrin 4

(vi) Namakan setiap kolum dengan tajuk yang tepat. Rujuk skrin 5.

| 125 I      | licrosoft Exc     | el - 0204               |                |                                            |                                                                                                    |                               |                                                                                                    |
|------------|-------------------|-------------------------|----------------|--------------------------------------------|----------------------------------------------------------------------------------------------------|-------------------------------|----------------------------------------------------------------------------------------------------|
| 1001       | Eile <u>E</u> dit | View Insert Format      | : <u>T</u> ool | s <u>D</u> ata <u>W</u> indow <u>H</u> elp |                                                                                                    | Type a questio                | n for helj 👻 🗕 🗗 🗙                                                                                                    |
| 0          |                   | 1 🗠 🗠 🖾 🕬 🔝             | k. Cha         | 🖦 • 🛷   🖙 • 🖙 •   🐜 🗴 • 🄌                  | 1 🕺 🛍 🚜 759                                                                                                    | •                             |                                                                                                    |
| 4.0        |                   | <b>X 10 X 1</b>         | 7 TI           | = = = [] on e.e                            |                                                                                                    | /2 - A -                      |                                                                                                    |
|            | D3976             | - 6                     | Cut            |                                            | -0 =p- =p- [                                                                                                    |                               |                                                                                                    |
| _          | 03570             | - //                    | 1 0            | Б                                          | P                                                                                                    | P                             | a 🖂                                                                                                    |
| 1          | TABIEL            | NO. DOKUMEN             | -lavi-         | PUTIBAN                                    | JUMLAH DEDIT                                                                                                    | JUMLAH KREDIT                 |                                                                                                    |
| 2          | 2/4/02            | 164125                  | STT            |                                            | 4,858.39                                                                                                    |                               |                                                                                                    |
| - 2        | 1/9/02            | 442079                  | 9TT            |                                            | 96.99                                                                                                    |                               |                                                                                                    |
| 4          | 1/12/03           | 1                       | STT            |                                            |                                                                                                    | 4,728.96                      |                                                                                                    |
| 5          | 2/6/03            | 673943                  | STT            |                                            | 963.20                                                                                                    |                               |                                                                                                    |
| 6          | 2/10/03           | 203316                  | CHQ            | AKTA KESELAMATAN SOSIAL (SOC               | 2,403.60                                                                                                    |                               |                                                                                                    |
| - 7        | 2/10/02           | 299920                  | CHQ            | AKTA KESELAMATAN SOSIAL (SOC               | 2,399.90                                                                                                    |                               |                                                                                                    |
| 8          | 3/7/03            | F010038                 | CSH            | FAKULTI EKONOMI DAN PENGURUS               |                                                                                                    | 1,350.00                      |                                                                                                    |
| - 9        | 2/10/02           | 292491                  | CHQ            | AKTA KESELAMATAN SOSIAL (SOC               | 2,394.90                                                                                                    |                               |                                                                                                    |
| 10         | 3/10/03           | 203574                  | CHQ            | PENGARAH JEJ WILAYAH PERSEKU               | 1,766.40                                                                                                    |                               |                                                                                                    |
| 11         | 2/10/02           | 292599                  | CHQ            | NAZARUDDIN B. MOHD JALI                    | 1,972.00                                                                                                    |                               |                                                                                                    |
| 12         | 3/11/03           | 242396                  | STT            |                                            | 77,016.62                                                                                                    |                               |                                                                                                    |
| 12         | 2/11/02           | 224911                  | STT            |                                            |                                                                                                    | 496.00                        |                                                                                                    |
| 14         | 3/12/03           | 307484                  | CHQ            | HAYAGHA ENTERPRISE                         | 624.00                                                                                                    |                               |                                                                                                    |
| 15         | 4/2/03            | 42                      | TER            |                                            |                                                                                                    | 295.00                        | - 00000                                                                                                    |
| 16         | 4/4/03            | 666693                  | BTT            |                                            |                                                                                                    | 324.60                        | 00000                                                                                                    |
| 17         | 4/6/03            | 71964                   | STT            | EXERCISE AND ADDRESS OF A A A A            | e,625.00                                                                                                    |                               |                                                                                                    |
| 10         | 111103            | 300362                  | - Crite        | ERIZA BT MORD OSMAN                        | 60.00                                                                                                    |                               |                                                                                                    |
| 19         | 4/11/03           | 200963                  | CHG            |                                            | 50.00                                                                                                    |                               |                                                                                                    |
| - 20       | 1011003           | 300964                  | - 202          | MANNALL B. MANJUNI                         | 60.00                                                                                                    |                               |                                                                                                    |
| 22         | 4/11/03           | 201055                  | CHO            | INATHYE SOON                               | 100.00                                                                                                    |                               |                                                                                                    |
| - 610      | 111003            | 301066                  |                | WELGA, I ENTERPRISE                        | 24.50                                                                                                    |                               |                                                                                                    |
| 24         | 4411403           | 301075                  | CHO            | NUE HUELINDA ET CHE MAT                    | 70.00                                                                                                    |                               |                                                                                                    |
| 36         | 5/2/03            | E001950                 | COL            | BALUN DIDALENTERPISE                       | 70.00                                                                                                    | 10.00                         |                                                                                                    |
| 26         | 5/6/03            | 71955                   | STT            |                                            | 4.013.20                                                                                                    | 10.00                         |                                                                                                    |
| 27         | 5/6/03            | 71960                   | OTT.           |                                            | 12.070.94                                                                                                    |                               | 100000                                                                                                    |
| 28         | 5/9/03            | P014124                 | CSH            | SEKOLAH PENGAJIAN SISWAZAH                 |                                                                                                    | 14,711.00                     |                                                                                                    |
| 29         | 5/12/03           | 307597                  | CHO            | PERSATUAN FISIOLOGI TUMBUHAN               | 1,450.00                                                                                                    |                               |                                                                                                    |
| 14 4       | ► H\\020-         | •/                      |                |                                            | 1 • 1                                                                                                    |                               | PI[                                                                                                    |
| Dea        | w = 🕞 🗛           | toShapes • 🔨 🛰 🖂        |                | u 🐗 🐡 🗷 🔤 🧆 - 📈 - 🛆                        | - = = = = = =                                                                                                    |                               |                                                                                                    |
| Rea        | dv.               |                         |                |                                            |                                                                                                    | CAL                           | PS NUM                                                                                                    |
| Transfer 1 | Start    52       | and man 2000 and in the |                |                                            | Per la constante de la constante de | Versa (ditta), disert interes | 2210 1.17 PM                                                                                                    |
|            |                   |                         | 10-10010       |                                            |                                                                                                    |                               | NAMES OF A DESCRIPTION OF A DESCRIPTIONO |
|            |                   |                         |                | Skrin 5                                    |                                                                                                    |                               |                                                                                                    |

4. *Sort* kolum TYPE bagi memudahkan proses matching. Justifikasi kolum TYPE adalah seperti berikut:-

| BIL | ТҮРЕ | BUTIRAN                                |                                           |
|-----|------|----------------------------------------|-------------------------------------------|
| 1.  | CSH  | Resit                                  | ]}                                        |
| 2.  | ADJ  | Cash Book Adjustment                   | }                                         |
| 3.  | CHQ  | Cheque                                 | 1                                         |
| 4.  | TFR  | Bank Transfer                          |                                           |
| 5.  | MAN  | Manual-Baucar pembayaran melalui Deraf | } mewakili transaksi di                   |
|     |      | Bank/TT (Telegraphic Transfer)         | } buku tunai                              |
| 6.  | REV  | Reverse Cheque-Payment Cancell         | }                                         |
| 7   |      | Bayaran melalui EFT                    | 3                                         |
| 7.  | DDR  | (Electronic Fund Transfer)             |                                           |
| 8.  | STT  | Bank Statement Item                    | } mewakili transaksi di<br>} penyata bank |

5. Proses pemadanan item dilakukan mengikut prinsip seperti di berikut:-

| BUKU<br>TUNAI | BOLEH D | DISELARASKA     | N DENGAN         |                                                                                                |
|---------------|---------|-----------------|------------------|------------------------------------------------------------------------------------------------|
| ТҮРЕ          | ТҮРЕ    | JUMLAH<br>DEBIT | JUMLAH<br>KREDIT | JUSTIFIKASI JENIS TRANSAKSI                                                                    |
| CSH           | STT     |                 | V                | Bank-In Slip, Terimaan melalui pindahan bank                                                   |
| (Kredit)      | ADJ     | V               |                  | <ul> <li>Pembatalan Resit</li> <li>Pelarasan resit kerana perbezaan matawang asing.</li> </ul> |

| ADJ             | ADJ |   | V | Pembetulan pada pelarasan (ADJ) yang dibuat.                                                                                                    |
|-----------------|-----|---|---|----------------------------------------------------------------------------------------------------|
| (Debit)         | CSH |   | V | Pelarasan resit kerana perbezaan matawang asing.                                                                                                    |
|                 | STT | V |   | <ul> <li>Bank Draft yang terkurang diambilkira di Buku<br/>Tunai.</li> <li>Makluman Debit yang dikenalpasti sebagai<br/>perbelanjaan yang telah dibuat oleh UPM.</li> </ul>                                                                |
| ADJ             | ADJ | V |   | Pembetulan pada pelarasan (ADJ) yang dibuat.                                                                                                    |
| (Kredit)        | CSH |   | V | Pelarasan resit kerana perbezaan matawang asing.                                                                                                    |
|                 | STT |   | V | <ul> <li>Terimaan yang tidak direkod dalam modul resit.<br/>Contoh:-Faedah Simpanan Tetap</li> <li>Pelarasan bagi <i>Bank Draft</i> yang dibatalkan.</li> <li>Cek yang dikreditkan kembali oleh bank kerana telah tamat tempoh.</li> </ul> |
|                 | CHQ | V |   | Cek-cek yang telah tamat tempoh.                                                                                                    |
|                 | DDR | V |   | EFT batal/EFT Reject                                                                                                    |
| CHQ             | STT | V |   | Cek-cek yang telah ditunaikan                                                                                                    |
| (Debit)         | REV |   | V | Proses pembatalan cek melalui modul Cash Book-<br>Payment Cancellation                                                                                                    |
|                 | ADJ |   | V | Pelarasan bagi cek yang telah tamat tempoh.                                                                                                    |
| TFR<br>(Kredit) | STT |   | ٧ | <ul> <li>Bank-In Slip</li> <li>Pindahan wang dari akaun bank lain</li> </ul>                                                                                                    |
| MAN             | STT | V |   | Bayaran melalui <i>Bank Draft</i>                                                                                                    |
| (Debit)         | STT |   | V | Bank Draft batal yang dikreditkan semula                                                                                                    |
|                 | ADJ |   | V | Pelarasan Bank Draft yang dibatalkan                                                                                                    |
| REV<br>(Kredit) | CHQ | ٧ |   | Proses pembatalan cek melalui modul Cash Book-<br>Payment Cancellation                                                                                                    |
| DDR<br>(Debit)  | STT | V |   | EFT berjaya dipindahkan ke akaun penerima bayaran                                                                                                    |
|                 | ADJ |   | V | EFT reject/EFT dibatalkan.                                                                                                    |
|                 | REV |   | V | Proses pembatalan EFT melalui modul Cash Book<br>Payment Cancellation                                                                                                    |

6. Lakukan pemadanan item-item yang telah dapat dipadankan mengikut prinsip seperti di atas di dalam sistem *Century Financials* 7.4. Ikuti langkah (a) hingga (I)

(a) Masuk SAGA Financials 7.4. Pilih Cash Book, Process. Rujuk skrin 6.

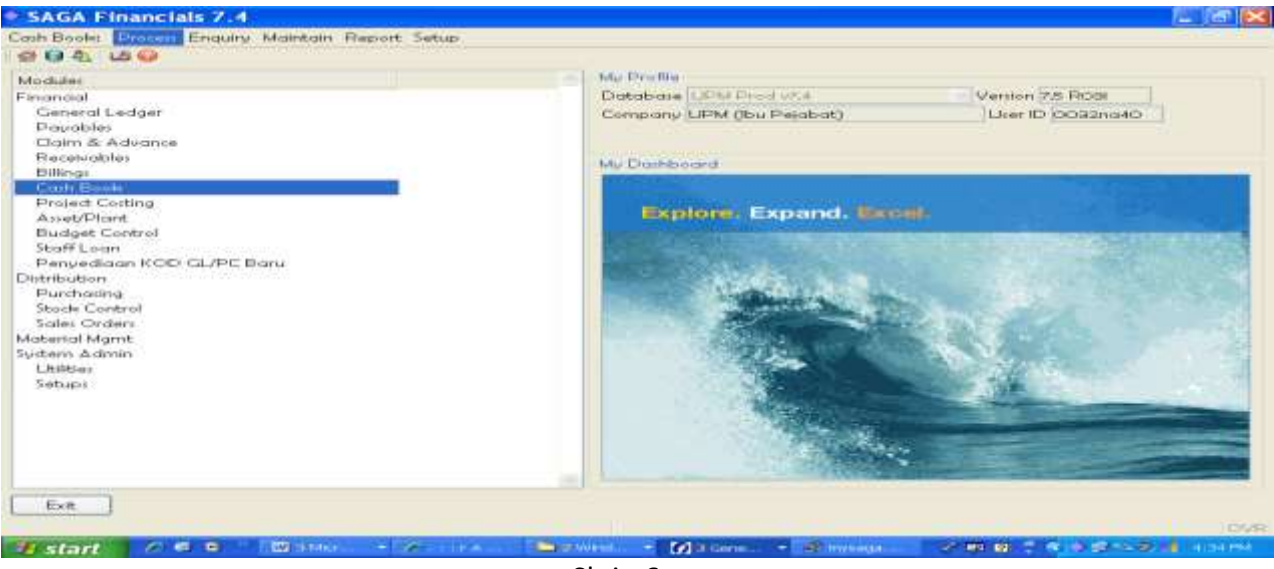

Skrin 6

(b) Pilih Journal Entry. Rujuk skrin 7.

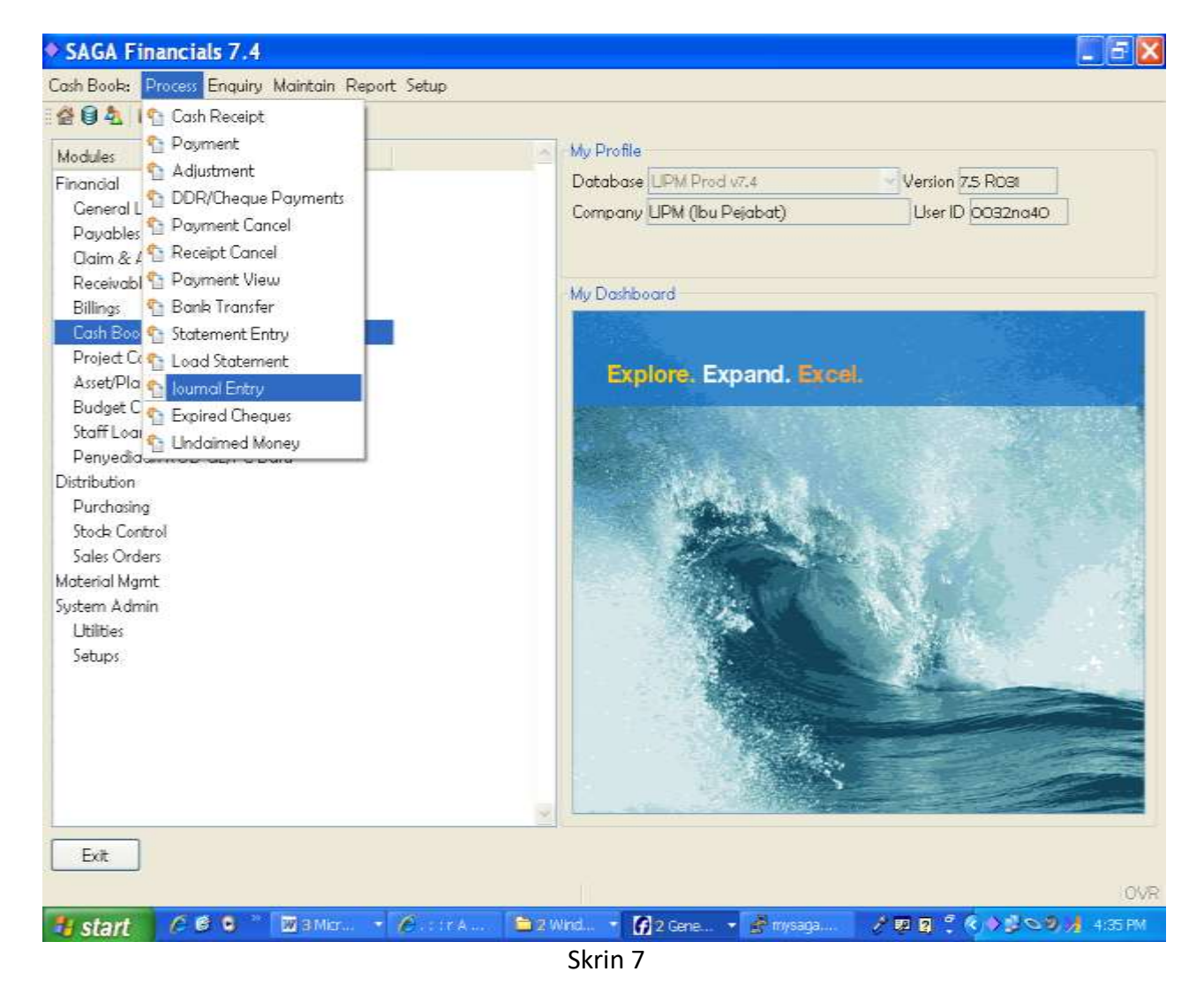

(c) Skrin seperti di skrin 8 akan terpapar. Klik pada butang +.

| ante<br>ante Filoene<br>urriot Pilumber<br>arrenop |                         |                      | Status<br>Post Date<br>Balance |      | <br>Protection<br>Descendances |  |
|----------------------------------------------------|-------------------------|----------------------|--------------------------------|------|--------------------------------|--|
|                                                    |                         | an Mildermont I & ma | ermontet                       | Time |                                |  |
| te Tteffer                                         | more Tame Armount Ta    |                      |                                |      |                                |  |
| te Tiefer                                          | more These Amount The   |                      |                                |      |                                |  |
| te TTefter                                         | errer (Tame Arnount) Ta |                      |                                |      |                                |  |
| te Tiefer                                          | mme Tusse Amount Tu     |                      |                                |      |                                |  |
| e Tieler<br>dh<br>h Book                           | mme Tuese Amount Tu     | - Stutement          |                                |      |                                |  |
| o Heter<br>oh<br>ah Book (                         | II                      | - Stotement          |                                |      |                                |  |

Skrin 8

- (d) Taip kod akaun bank yang dikehendaki di ruangan Bank.. Contoh : A11101. Tekan Tab.
- (e) Journal Number akan diberi secara automatik oleh sistem.
- (f) Klik OK. Skrin seperti di skrin 10 akan terpapar.

| e Edit View Teal<br>Filt A 20 E. dis<br>anne<br>Sante<br>Sante Name<br>ournal Name<br>ournal Name<br>ournal Name<br>ournal Name<br>ournal Name | Arried Contraction                  |                   | Status<br>Post Data<br>Batance<br>Numitier of Li  | NEW<br>nes Mb  |               | Protection                                                                                                    |  |
|----------------------------------------------------------------------------------------------------|-------------------------------------|-------------------|---------------------------------------------------|----------------|---------------|----------------------------------------------------------------------------------------------------|--|
| sante<br>Sante<br>Sante Name<br>ournal Humber<br>Jurrency<br>ote Refere                                                                        | Arriol<br>BCB-Am<br>bootza<br>MVR D |                   | Status<br>Post Diata<br>Balance<br>Nazniker of Li | necula         |               | Contan<br>Proceediates                                                                                                    |  |
| Sanla<br>Sanla Name<br>ournal Number<br>Surrency<br>ate Refere                                                                                 | Amoi E<br>BCB-Am<br>DOOSEE<br>MVR 2 |                   | Status<br>Post Dista<br>Balance<br>Hamber of Li   | NEW<br>nec uto |               | Printer Printer Printe |  |
| Sants Name<br>ournal Number<br>Surrency<br>ats Refere                                                                                          | BCB-Am<br>DOD 428<br>MVR            |                   | Port Data<br>Balance<br>Hamber of Li              | nes t/b        |               | Proceedaries                                                                                                    |  |
| ournal Number<br>Surrency<br>ote Refere                                                                                                    | MVR                                 |                   | Dalance<br>Number of L                            | necto          | ibloider] [ 1 |                                                                                                    |  |
| Surrency<br>ote Refere                                                                                                    | MVR                                 |                   | Filamiter of Li                                   | nes tab        |               |                                                                                                    |  |
| ote Refer                                                                                                    | nce Type Amount Ty                  |                   |                                                   |                |               |                                                                                                    |  |
| ote Refere                                                                                                    | nce Type Amount Ty                  |                   |                                                   |                |               |                                                                                                    |  |
|                                                                                                    |                                     | apa Statement Lin | <ul> <li>Amount</li> </ul>                        | Type           |               |                                                                                                    |  |
|                                                                                                    |                                     |                   |                                                   |                |               |                                                                                                    |  |
|                                                                                                    |                                     |                   |                                                   |                |               |                                                                                                    |  |
|                                                                                                    |                                     |                   |                                                   |                |               |                                                                                                    |  |
|                                                                                                    |                                     |                   |                                                   |                |               |                                                                                                    |  |
|                                                                                                    |                                     |                   |                                                   |                |               |                                                                                                    |  |
|                                                                                                    |                                     |                   |                                                   |                |               |                                                                                                    |  |
|                                                                                                    |                                     |                   |                                                   |                |               |                                                                                                    |  |
|                                                                                                    |                                     |                   |                                                   |                |               |                                                                                                    |  |
|                                                                                                    |                                     |                   |                                                   |                |               |                                                                                                    |  |
| oton                                                                                                    |                                     |                   |                                                   |                |               |                                                                                                    |  |
| dats Blooke                                                                                                    | 0.00                                | Stisterment :     | QUE                                               | 0.1            |               |                                                                                                    |  |
|                                                                                                    |                                     |                   |                                                   |                |               |                                                                                                    |  |
|                                                                                                    |                                     |                   |                                                   |                |               |                                                                                                    |  |
|                                                                                                    |                                     |                   |                                                   |                |               |                                                                                                    |  |
|                                                                                                    |                                     |                   |                                                   |                |               |                                                                                                    |  |
|                                                                                                    |                                     |                   |                                                   |                |               |                                                                                                    |  |
| OK Cane                                                                                                    |                                     | ester ST          |                                                   |                |               |                                                                                                    |  |
|                                                                                                    |                                     |                   | 72225530                                          | 151277012      |               |                                                                                                    |  |
|                                                                                                    | and the second second               | 1.000             | AUDrente                                          | ir hay.        | -             |                                                                                                    |  |
|                                                                                                    |                                     |                   |                                                   | a tamena 🚥 🚥   |               |                                                                                                    |  |

- Skrin 10
- (g) Untuk memilih transaksi di SAGA, klik pada butang View CB, manakala untuk memilih transaksi bank, klik pada butang View ST.
- (h) Berdasarkan senarai pemadanan yang telah dibuat seperti di langkah 6, masukkan item-item tersebut untuk memilih item Buku Tunai (rujuk skrin 11) atau untuk memilih item penyata bank (rujuk skrin 12).

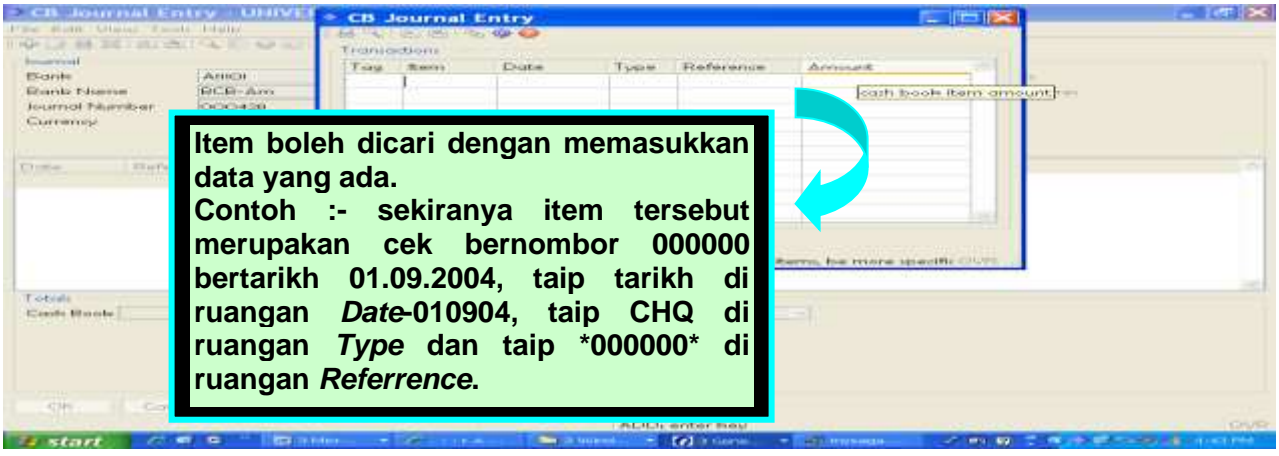

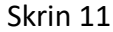

| a contraction of the                                            | In President                            | in faith            | fournal Er          |         |        |               |                               |         |  |
|-----------------------------------------------------------------|-----------------------------------------|---------------------|---------------------|---------|--------|---------------|-------------------------------|---------|--|
| Scores<br>Boards<br>Roards Flamme<br>Roards Flamme<br>Carrentop | Allica<br>DELE-Arri<br>DECISION<br>MORE | Tote                | Statement           | Lune    | Ciotos | Pefarance     | Accesse                       |         |  |
| ortode<br>Sauto (Documo)                                        | -                                       | inatarra<br>iscenti | oth too fair on the | ornorat |        | mana Maan 268 | Harrow, his resource second R | <u></u> |  |
|                                                                 | an Indexe                               | 1000                | Constant Specific   |         |        |               |                               |         |  |

Skrin 12

- (i) Tekan butang *Tab* untuk memilih item yang dikehendaki. Tekan OK.
- (j) Sekiranya semua item telah dimasukkan di dalam *CB:Cash Book Journal Entry* sepertimana proses di 7(g) hingga 7(i), pastikan jumlah *Balance* mestilah 0.00. Rujuk skrin 13.

| CB:Cash Book Journal Entry                                                                                                    |                          |
|----------------------------------------------------------------------------------------------------|--------------------------|
|                                                                                                    |                          |
| X       X       X | /CR                      |
| · TOTALS · Cash Book: 0.00 Statement: 0.00                                                                                                    |                          |
| SELECT OPTION: enter option letter or use the ARROW/SPACE keys, press RETURN                                                                                                    |                          |
|                                                                                                    |                          |
| () record 19 of 114                                                                                                    | NUM OVR                  |
| 😹 Start 🛛 🧭 😂 🏷 👋 🚽 na400 🔿 Centur 🕅 G016 🔣 Micros 🔷 CB:C                                                                                                    | 23 20 10 20 20 - 3:45 PM |

Skrin 13

7. Kemaskini Journal Entry sebelum penyata penyesuaian bank dicetak. Pilih Other. Rujuk skrin 14.

| 🗢 CB:Cash Book Journal Entry                                                                                           | _ # ×            |  |  |  |  |  |  |  |  |  |  |
|----------------------------------------------------------------------------------------------------|------------------|--|--|--|--|--|--|--|--|--|--|
|                                                                                                    |                  |  |  |  |  |  |  |  |  |  |  |
| Add gpdate yew Belete Report The Prev Next Move Guit                                                                   | Programs<br>Help |  |  |  |  |  |  |  |  |  |  |
| Account Alliol BCB-Am Currency MYR<br>Journal No. 000157                                                               | About            |  |  |  |  |  |  |  |  |  |  |
| Status READY Balance 0.00                                                                                              |                  |  |  |  |  |  |  |  |  |  |  |
| CASH DOOK STATEMENT ITEMS Date Reference Type Amount DR/CR Statement/Line Amount DR/CI 14/09/2004 360661 CH0 351.50 DR | x                |  |  |  |  |  |  |  |  |  |  |
| 21/09/2004 368661 REV 351.50 CR                                                                                        |                  |  |  |  |  |  |  |  |  |  |  |
|                                                                                                    |                  |  |  |  |  |  |  |  |  |  |  |
|                                                                                                    |                  |  |  |  |  |  |  |  |  |  |  |
| TOTALS Cash Book: 0.00 Statement: 0.00                                                                                 |                  |  |  |  |  |  |  |  |  |  |  |
|                                                                                                    | NUM OVR          |  |  |  |  |  |  |  |  |  |  |
| 🏙 Start 🛛 🕗 🧀 🐃 👘 🦓 A 📷 no 🕞 Co 🔷 C 📄 C 🔀 Mi 🚍 W 🥄 🖓 🕼 🖓                                                               | 🖱 💶 🔿 🥅 🗇 🔳 🔿 AM |  |  |  |  |  |  |  |  |  |  |
| Skrin 14                                                                                                    |                  |  |  |  |  |  |  |  |  |  |  |

8. Pilih Post\_Current. Rujuk skrin 15. Proses kemaskini berjaya apabila status READY bertukar kepada POSTED beserta tarikh Journal Entry di post.

| CB:Ca<br>√   ≻ | ish Book v       | Journa<br>レーズ | i Entry          | 00         | · ► Ē               | 001                  | 2            |                    |                |       |             |          |          | - 8    |
|----------------|------------------|---------------|------------------|------------|---------------------|----------------------|--------------|--------------------|----------------|-------|-------------|----------|----------|--------|
| î<br>∕sdd      | l Ø<br>1 Update  | Diew.         | Delete B         | cport Othe | <b>AN</b><br>Search | - €<br>Prev Nex      | t <u>M</u> i | d] d∰j<br>ove Quik |                |       |             |          | Programs |        |
|                | UNIVE            | RSIT          | I PUTRA I        | MALAYSIA   |                     |                      |              |                    |                |       |             |          | Неір     |        |
| А<br>Ј(        | ccount<br>ournal | No.           | A11101<br>000157 | BCB-Am     | <b>x</b> )          | Other                |              |                    | Curre          | ncy   | MYR         |          | Help     | •      |
| s              | tatus            |               | READY            |            | Post<br>Upd         | _current<br>Password |              |                    | 0.             | 00    |             |          |          |        |
|                | Date             | Ref           | erence           | Туре       | C QULL              | t                    |              | STA<br>atement/1   | TEMENT<br>Line | I TEM | S<br>ount D | R/CR     |          |        |
|                | 14/09/           | 2004          | 368661           | СН         | 0                   | 351.50               | D DR         |                    |                |       |             |          |          |        |
|                | 21/09/           | 2004          | 368661           | RE         |                     | 351.5                | ) CR         |                    |                |       |             |          |          |        |
|                | TOTALS           |               | Cash Bo          | ok:        |                     | 0.00                 | st           | atement:           |                |       | 0.00        |          |          |        |
|                |                  |               |                  |            |                     |                      |              |                    |                |       |             | -        | NUM      | 0      |
| Start          | 🜌 🔇              | ) 🥭 (         | 🔊 🔌 🛛 💆          | )A   💶     | na 🔿                | Co 🔷 C               | ⇒ c          | . 🔀 Mi 🤊           | <b>⊴</b> ₩     |       | 235         | <b>0</b> | •••      | 9:44 / |
|                |                  |               |                  |            |                     | Skrin                | n 15         |                    |                |       |             |          |          |        |

9. Cetak secara browser atau versi pdf Penyata Penyesuaian Bank. Rujuk Manual Kerja Penyediaan Laporan Daripada Modul Cash Book (M11/AKN).